## Cómo crear filtros para la asignación automática de etiquetas

Los filtros son criterios que el usuario puede establecer para buscar correos en el buzón de Gmail, o bien, para que los correos se etiqueten de manera automática. A continuación te mostramos cómo hacerlo.

1. Selecciona la flechita hacia abajo que se encuentra en el extremo derecho de la barra de búsqueda de Google.

| Google                                    |              |                           | <b>-</b> ्                                                              |  |
|-------------------------------------------|--------------|---------------------------|-------------------------------------------------------------------------|--|
| Correo -                                  | C Má         | § 🔻                       | 1                                                                       |  |
| REDACTAR                                  | Principal    | 🚨 Social                  | Promociones                                                             |  |
| Recibidos (463)<br>Destacados<br>Enviados | 🗌 🕁 уо       | Tareas Tarea - hojas de   | Tareas Tarea - hojas de cálculo - Gabriela P. González Alarcón Coord    |  |
|                                           | 🗌 🚖 уо       | Tareas Tarea - Literatur  | a - Gabriela P. González Alarcón Coordinaciór                           |  |
| Borradores (49)                           | 🗌 🕁 Edpuzzle | Comprensión del inglés is | Comprensión del inglés is ready for your students - Comprensión del ing |  |

Se desplegará un formulario en el que podrás establecer diferentes criterios para el filtro. En este caso nos interesa aplicar tres criterios que deben cumplirse en los correos:

- Incluir la palabra Tarea en el Asunto
- Incluir la palabra Literatura en el Asunto
- Tener algún archivo adjunto.
- 2. Así pues, en el espacio destinado al **Asunto** escribe las palabras **Tarea** y **Literatura**, y palomea la opción **Contiene archivos adjuntos.**

| subject   | :Tarea Literatura has:atta           | chment                                               |
|-----------|--------------------------------------|------------------------------------------------------|
| Filtrar   |                                      | 2                                                    |
| De        |                                      |                                                      |
| Para      |                                      |                                                      |
| Asunto    | 1 /                                  |                                                      |
| Tarea     | _iteratura                           |                                                      |
| Contiene  | las palabras                         |                                                      |
| No contie | ene                                  |                                                      |
| Contie    | ene archivos adjuntos<br>cluir chats |                                                      |
| Tamaño    | mayor que 💠                          | мв \$                                                |
|           |                                      |                                                      |
| ৎ         |                                      | Crear un filtro con estos criterios de<br>búsqueda » |

3. Da clic en la opción: Crear un filtro con estos criterios de búsqueda.

Se desplegará otra ventana con más opciones para configurar el filtro.

 Selecciona la opción Aplicar la etiqueta dando clic en el cuadrito a su izquierda (notarás que lo has hecho si aparece una palomita).

En el recuadro que está a la derecha de esa misma opción se encuentran las diferentes etiquetas que hay (las predeterminadas y las que has creado) tú debes seleccionar la subetiqueta **Tareas/Literatura**.

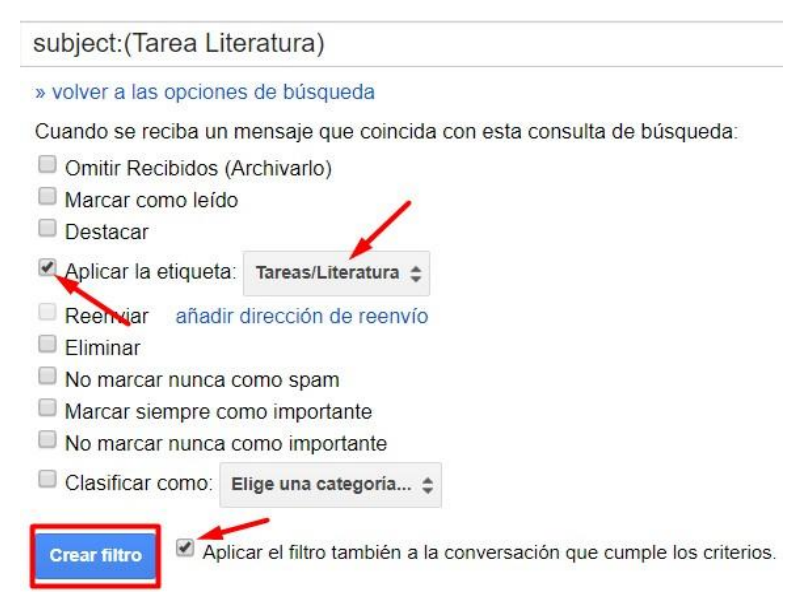

De esta forma le indicamos a Gmail que debe aplicar de manera automática la sub etiqueta **Tareas/Literatura** a todos los correos que tengan las palabras Tareas y Literatura en el Asunto y que además, tengan un archivo adjunto.

- 5. Entre las opciones de configuración palomea también la que dice: **Aplicar el filtro a las conversaciones que cumplen los criterios.** Con ello harás que el filtro se aplique no sólo a los nuevos correos que lleguen, sino también a los que ya estén en tu buzón.
- 6. Al final no debes olvidar dar clic en el botón Crear filtro.

A partir de ahora se etiquetarán de manera automática todos los correos que cumplan con los tres requisitos.

Siguiendo el mismo procedimiento crea los filtros que sean necesarios para que tengas organizados los mensajes en tu buzón del correo.